VALSTYBINĖ KELIŲ TRANSPORTO INSPEKCIJA PRIE SUSISIEKIMO MINISTERIJOS

## REGISTRACIJOS Į TRANSPORTO VADYBININKŲ EGZAMINĄ INTERNETU VARTOTOJO VADOVAS

2016 M.

## REGISTRACIJA Į TRANSPORTO VADYBININKŲ EGZAMINĄ

<u>1 žingsnis</u>. Inspekcijos interneto svetainės Transporto vadybininkų skyriuje spaudžiama aktyvi nuoroda:

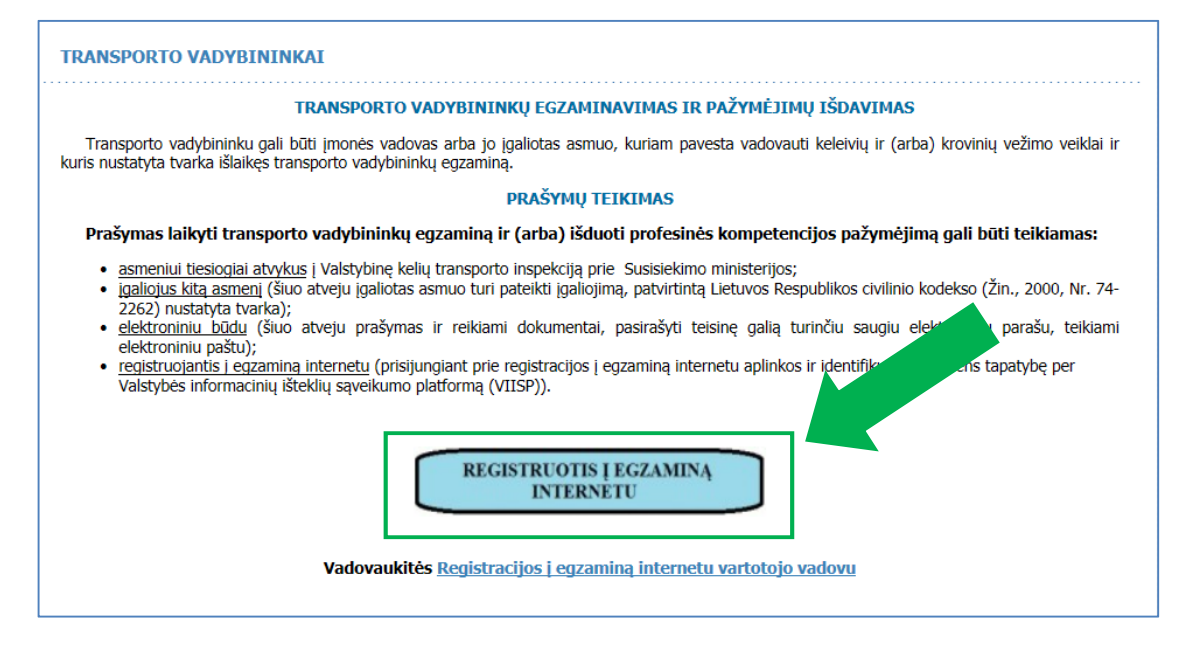

2 žingsnis. Pasirenkamas patogiausias prisijungimo būdas ir autentifikuojamasi:

| Elektroniniai valdžios vartai<br>E-Government Gateway<br>Administracinių ir viešųjų elektroninių paslaugų portalas |                                                                    |           |                                 |                                     |     |            |           |  |  |  |  |
|----------------------------------------------------------------------------------------------------|--------------------------------------------------------------------|-----------|---------------------------------|-------------------------------------|-----|------------|-----------|--|--|--|--|
| 🔒 Pradžia                                                                                                    | 🤷 Gyventojams                                                      | 😑 Verslui | 🏦 Viešajam sektoriui            |                                     |     |            |           |  |  |  |  |
| Pradžia > Prisijungt                                                                                               |                                                                    |           |                                 |                                     |     |            |           |  |  |  |  |
| Prisijungima                                                                                                    | Prisijungimas                                                      |           |                                 |                                     |     |            |           |  |  |  |  |
| Per banką                                                                                                    |                                                                    |           |                                 |                                     |     |            |           |  |  |  |  |
| Swedbank                                                                                                    | Swedbank SEB DNB Danake Bank Nordeo Citadele                       |           |                                 |                                     |     |            |           |  |  |  |  |
| ŠIAULIŲ 💕 BANKA                                                                                                    | SIAULIŲ S BANKAS MEDICINOS BANKAS SIAULAS BECKUS KEdito unių grupė |           |                                 |                                     |     |            |           |  |  |  |  |
| Su mobiliuoju el. pa                                                                                               | rašu                                                               |           |                                 |                                     |     |            |           |  |  |  |  |
| TELE2                                                                                                    |                                                                    | bité      | S Omnitel                       | teled                               | ema |            |           |  |  |  |  |
| Su el. paraŝu                                                                                                    |                                                                    |           |                                 |                                     |     | Su Paysera | a paskyra |  |  |  |  |
| Asmens tapatybės kortelė ir<br>skaitytuvas USB                                                                     |                                                                    |           | era arba kotelê îr<br>aliytuvas | USB laikmena arba ko<br>skaitytuvas | / 💭 | þ          | ay∫era    |  |  |  |  |

<u>3 žingsnis</u>. Sėkmingai autentifikavusis, patenkama į *www.epaslaugos.lt* puslapį, kuriame paspaudus mygtuką "Patvirtinti" (tuo atveju, jei sutinkate, kad Jūsų asmeniniai duomenys, kurie yra nurodyti aukščiau, būtų perduoti paslaugos teikėjui - Valstybinei kelių transporto inspekcijai prie Susisiekimo ministerijos), bus atidarytas registracijos į egzaminą langas:

| Elektroniniai v                       | aldžios vartai                                           |                                                                                                    | ≪BPD                                                                                                    |
|---------------------------------------|----------------------------------------------------------|----------------------------------------------------------------------------------------------------|----------------------------------------------------------------------------------------------------|
| Pradinis Gyventojams Verska           | Teikėjams Naudinga info                                  | emacija                                                                                                    | VARDENIS PAVARDENIS                                                                                                    |
| Neup pyklai Mano profile Posto dožute | Valstybinės ke<br>ministerijos el<br>VKTI" (testine      | lių transporto inspekcijos<br>ektroninių paslaugų sveta<br>aplinka)                                                                                                    | prie Susisiekimo<br>inė "e.                                                                                                    |
| Vykdomos pastaugos                    | Pagrindinė in                                            | formacija                                                                                                    |                                                                                                    |
|                                       | Trungas aprofyrnas                                       | Valtoybinės kelų transponto inspekcijos prie Sousiekiu<br>paskagų sietainė "o. VKIT skirta 1) kelėvių ir (<br>inontins, pagedaujančioms licencijarimo dokumentų<br>padiatų, tekinių gauti eksitoniniu būdu, 2)<br>pagiritikujonitimis kietų timospono pisiemostų (totiau<br>(registravina pratęsti) aita kritomacijų aper VKIT regis<br>pami eksitomiosus būtu. Svetininoje, e. VKIT registi<br>auto eksitomisti kaisausta reduks kanastaniai a<br>minimasijų apių pinimis konos ir niri autoriparino<br>pinotos varkastinus keloses kiedinus vežti konvinsis | no ministerijos (totau - VKTI) elektronnių<br>av) ikravinų vežino veiklą vyktančiams<br>pražymus patokti arba intornaciją apia<br>harapodo piemonų gannintymo,<br>- KTP) EB lipo patvirinimą registrati<br>itruotą pratyka KTP EB lipo patvirinimą<br>vidandja diministrones pastagas (1)<br>elemento i a seiti amendo detomento<br>vidandia diministrones pastagas<br>7) liegtinuos KTP EB lipo patvirinimą<br>7) liegtinuos KTP EB lipo patvirinimą |
|                                       | Pastasan teknas                                          | pativitnimą. Svetainėje "e. VKTI" galma pasitikomi uža<br>Vativitainė kelių transporto inspekciai prie Susisiekimo i                                                                                                    | akytas elektroninės paslaugon būkię<br>meioteriais                                                                                                    |
|                                       | Paspaudy mypole, Patroin<br>autóbios, bolg perchang patr | Vardan VARDENIS<br>Pasarets PAVARDENIS<br>Astrones kodas IIIIIIIIIIII<br>K. Atlander (Parveton 2)<br>11. Jos pativelende schedung, kad. Jos astronesida da proc<br>page benega - Valbylene kan antegoria respecto respector                                                                                                    | es dozmonyu, Kuru yra inurodyja,<br>Sianackilto mirzotoripa, Jar Jos                                                                                                    |
|                                       | and a state of the state of the state                    | nus fallu sentum naturation months. Alla del'                                                                                                    | and the second second second second                                                                                                    |

<u>4 žingsnis</u>. Registracijos į egzaminą lange pateikiamas visų artimiausių Transporto vadybininkų egzaminų sąrašas. Pasirinkus (nurodžius) regioną, kuriame pageidaujate laikyti egzaminą (miesto pavadinimą), bus pateiktas tik pasirinktame regione vyksiančių Transporto vadybininkų egzaminų sąrašas:

| VALSTYBINĖS KELIŲ TRANSPORTO INSPEKCIJOS PRIE SUSISIEKIMO MINISTERIJOS<br>ADMINISTRACINIU PASLAUGU SVETAINĖ ("e. VKTI") |                                  |                      |                    |                                                              |                                                                |                        |                                                    |               |                        |                     |
|----------------------------------------------------------------------------------------------------|----------------------------------|----------------------|--------------------|--------------------------------------------------------------|----------------------------------------------------------------|------------------------|----------------------------------------------------|---------------|------------------------|---------------------|
| Lpradžia                                                                                                    | Arie                             | Pagalba              |                    | Kontaktai                                                    | Ats                                                            | ijungti                |                                                    |               |                        | Vardas Pavardauskas |
| Egzaminai                                                                                                    | Transporto vadybininkų egzaminas |                      |                    |                                                              |                                                                |                        |                                                    |               |                        |                     |
|                                                                                                    |                                  |                      |                    | Regionas, kuname page                                        | idaujama laikyti egzaminą                                      | VINUS                  | -                                                  |               | 9                      |                     |
|                                                                                                    |                                  |                      |                    | Egzamino duor                                                | nenys                                                          | Kaunas<br>Klainėda     | egistracijos duomeny                               | rs            | 1                      |                     |
|                                                                                                    |                                  |                      | Regionas           | Egzamino data ir laikas                                      | Vietų skaičius<br>viso vietų / užimta viet                     | Parlevēžys<br>Šiauliai | sritis Bendra kaina, L                             | t Statusas    | Veiksmai               |                     |
|                                                                                                    |                                  |                      | Vilnius            | 2015-01-04 13:00                                             | 10/2                                                           | 1                      |                                                    | 1             | Rezervuoti             |                     |
|                                                                                                    |                                  |                      |                    |                                                              | Griž                                                           | 5                      |                                                    |               |                        |                     |
| Ioradža                                                                                                    | Аліе                             | VALSTYBIN<br>Pagalba | IĖS KELI<br>ADM    | Ų TRANSPORTO I<br>MINISTRACINIŲ P<br>Kontaktai               | NSPEKCIJOS PRIE<br>PASLAUGŲ SVETAI                             | SUSISI<br>NĖ ("e.      | IEKIMO MINISTE<br>VKTI")                           | RIJOS         |                        | Vardas Pavardauskas |
| Egzaminai                                                                                                    |                                  |                      | C                  | Trans<br>Regionas, kuriame page                              | oorto vadybi                                                   | ninku<br>Vinius        | į egzaminas                                        | 5             | ¥.                     |                     |
|                                                                                                    |                                  |                      | Regionas<br>Vinius | Egzamino duon<br>Egzamino data ir laikas<br>2015-01-04 13:00 | nenys<br>Vietų skaičius<br>viso vietų / užimta vietų<br>10 / 2 | Egzamine               | Registracijos duomeny<br>o sritis Bendra kaina, Lt | s<br>Statusas | Veiksmai<br>Rezervuoti |                     |
|                                                                                                    |                                  |                      |                    |                                                              | Gijž                                                           | 6                      |                                                    |               |                        |                     |

<u>5 žingsnis</u>. Rezervuojama vieta į konkretų Transporto vadybininkų egzaminą. Rezervuoti vietą galima tik į tuos egzaminus, šalia kurių yra aktyvi nuoroda "Rezervuoti" (stulpelyje "Veiksmai"). Paspaudus nuorodą "Rezervuoti", atidaromas duomenų įvedimo langas, kuriame reikia nurodyti visus prašomus duomenis. Užpildžius prašomus laukus, spaudžiamas mygtukas "Rezervuoti":

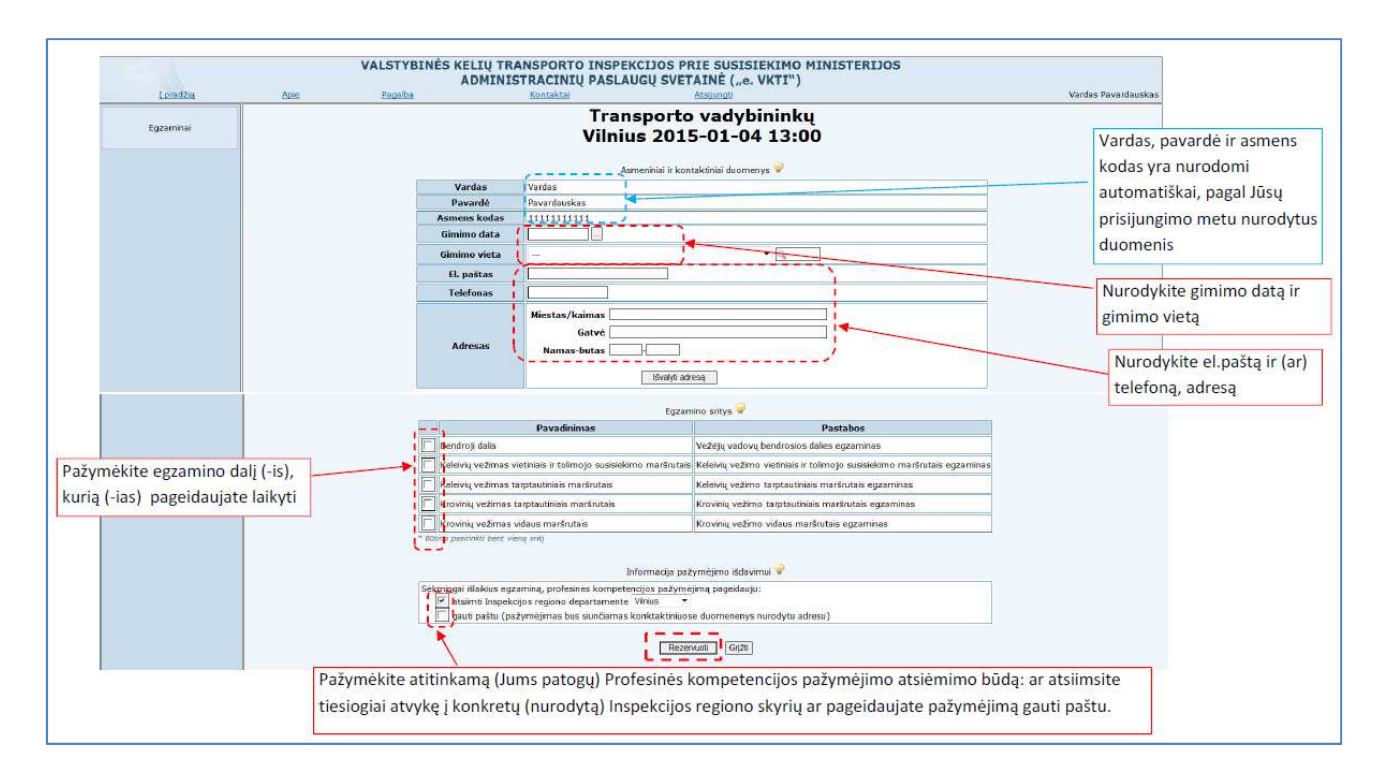

<u>6 žingsnis</u>. Sėkmingai rezervavus vietą į Transporto vadybininkų egzaminą, sistema apie tai informuoja žalios spalvos pranešimu "**Vieta egzamine sėkmingai rezervuota**" ir informuojama, kad būtina atlikti mokėjimą:

| Transporto vadybininkų egzaminas                                                                                                    |  |
|----------------------------------------------------------------------------------------------------|--|
| Vieta egzamine sėkmingai rezervuota                                                                                                    |  |
| Registracija į egzaminą bus patvirtinta tik tuomet, kai atliksite mokėjimą.<br>Neatlikus mokėjimo likus dienai iki egzamino, vietos rezervacija bus atšaukta.<br><b>Mokėjimo informacija</b> |  |
| Mokėtina suma 57,40 EUR                                                                                                    |  |
| Atlikti mokėjimą 57,40 EUR Jau esu sumokėjęs (visą arba dalį mokėtinos sumos)                                                                                                    |  |
| Grįžti                                                                                                    |  |

<u>7 žingsnis</u>. Atlikite mokėjimą arba nurodykite datą, kada esate sumokėjęs valstybės rinkliavą:

7.1. Jei jau esate sumokėjęs valstybės rinkliavą:

| Mokėjimo informacija 💡                                                                                                    |                                                                        |  |  |  |  |  |  |  |
|----------------------------------------------------------------------------------------------------|------------------------------------------------------------------------|--|--|--|--|--|--|--|
| Moketina suma 57,40 EUR                                                                                                    |                                                                        |  |  |  |  |  |  |  |
| - Jaules umokeima, 57.40 FUR<br>- Jaules u sumokeima, 57.40 FUR<br>- Data esu sumokei sumokei sum |                                                                        |  |  |  |  |  |  |  |
|                                                                                                    | I                                                                      |  |  |  |  |  |  |  |
| Pažymėkite, kurią sumą jau esate sumokėjęs ir nurodykite tikslią atlikto mokėjimo                                                                                                    | imo datą:                                                              |  |  |  |  |  |  |  |
| Bendroji dalis                                                                                                    | 14,00 EU 🛛 🗹 šią sumą esu sumokėję 🛛 2016-10-27 🛛 📖                    |  |  |  |  |  |  |  |
| Keleivių vežimas vietiniais ir tolimojo susisiekimo maršrutais                                                                                                    | 14,00 EUR 🗌 šią sumą esu sumokėjęs                                     |  |  |  |  |  |  |  |
| Keleivių vežimas tarptautiniais maršrutais                                                                                                    | 14,00 EUR 🗌 šią sumą esu sumokėjęs Pažymėkite už ka esate sumokėjes ir |  |  |  |  |  |  |  |
| Krovinių vežimas tarptautiniais maršrutais                                                                                                    | 14,00 EUR 🗌 šią sumą esu sumokėjęs                                     |  |  |  |  |  |  |  |
| Pažymėjimo išdavimas                                                                                                    | 1,40 EUR 🗌 šią sumą esu sumokėjęs 📶 TOUY KILE ALIIKLO IIIOKEJIIIO UALĄ |  |  |  |  |  |  |  |
| Viso: 57,40 EUR                                                                                                    |                                                                        |  |  |  |  |  |  |  |
| Mokėtina suma 43,40 EUR<br>Atlikti mokėjimą 43,40 EUR                                                                                                    |                                                                        |  |  |  |  |  |  |  |

7.2. Jei mokėjimą norite atlikti dabar:

| Transporto vadybininkų egzaminas                                                                                                    |
|----------------------------------------------------------------------------------------------------|
| Vieta egzamine sėkmingai rezervuota                                                                                                    |
| Registracija į egzaminą bus patvirtinta tik tuomet, kai atliksite mokėjimą.<br>Neatlikus mokėjimo likus dienai iki egzamino, vietos rezervacija bus atšaukta.<br>Mokėjimo informacija 🔗 |
| Mokėtina suma 57,40 EUR   Atlikite mokėjimą     • Atlikti mokėjimą 57,40 EUR   Atlikite mokėjimą     • Jau esu sumokejęs (visą arba dalį mokėtinos sumos)                               |
| Grįžti                                                                                                    |

<u>8 žingsnis</u>. Sėkmingai atlikus mokėjimą, sistema apie tai informuoja žalios spalvos pranešimu "**Apmokėjimas atliktas**":

| Transporto vadybininkų egzaminas |                                                                       |               |  |  |  |  |  |  |  |
|----------------------------------|-----------------------------------------------------------------------|---------------|--|--|--|--|--|--|--|
| Atliktų mokėjimų sąrašas         |                                                                       |               |  |  |  |  |  |  |  |
| Mokėjimo laikas                  | 2016-10-27 13:14:09                                                   |               |  |  |  |  |  |  |  |
| Mokėjimo tipas                   | DALINIS                                                               |               |  |  |  |  |  |  |  |
| Mokėjimo suma                    | Mokėjimo suma 43,40 EUR                                               |               |  |  |  |  |  |  |  |
| Mokėjimo būsena                  | Mokėjimo būsena ĮVYKDYTA (2016-10-27 13:14:15)                        |               |  |  |  |  |  |  |  |
| Mokėjimo kodas                   | 5746                                                                  |               |  |  |  |  |  |  |  |
| Mokėjimo paskirtis               | #123456##VARDAS PAVARDAUSKAS##EG=5466#M=49#T                          | =D#           |  |  |  |  |  |  |  |
| Saniau anmokátos sumos           | Apmokėta sritis                                                       | Mokėjimo data |  |  |  |  |  |  |  |
| Semau apmoketos sumos            | Bendroji dalis - Vežėjų vadovų bendrosios dalies egzaminas 2016-10-27 |               |  |  |  |  |  |  |  |
| Apmokėjimas atliktas             |                                                                       |               |  |  |  |  |  |  |  |
| Grįžti                           |                                                                       |               |  |  |  |  |  |  |  |

Paspaudus mygtuką "Grįžti", bus pateikta informacija apie Jūsų atliktą rezervaciją: eilutės, kurioje yra Jūsų rezervuotos vietos į nurodytą egzaminą duomenys, spalva pasikeičia į geltoną:

| Transporto vadybininkų egzaminas |                                                                                                    |        |                                                                                                    |          |                     |                                         |  |  |  |  |
|----------------------------------|----------------------------------------------------------------------------------------------------|--------|----------------------------------------------------------------------------------------------------|----------|---------------------|-----------------------------------------|--|--|--|--|
|                                  | Regionas, kuriame pageidaujama laikyti egzaminą 🔽                                                               |        |                                                                                                    |          |                     |                                         |  |  |  |  |
|                                  | Egzamino duor                                                                                                   | nenys  | Registracijos duomenys                                                                                                    | 5        |                     |                                         |  |  |  |  |
| Regionas                         | Regionas Egzamino data ir laikas Vietų skaičius viso vietų / užimta vietų Egzamino sritis Bendra kaina Statusas |        |                                                                                                    |          |                     |                                         |  |  |  |  |
| Vilnius                          | 2020-01-01 10:10                                                                                                | 10 / 5 | Bendroji dalis<br>Keleivių vežimas vietiniais ir tolimojo susisiekimo maršrutais<br>Keleivių vežimas tarptautiniais maršrutais<br>Krovinių vežimas tarptautiniais maršrutais | 57.4 EUR | rezervacija galioja | <u>Mokėjimo inf.</u><br><u>Atšaukti</u> |  |  |  |  |

<u>9 žingsnis</u>. Jei rezervuotą vietą norite atšaukti: stulpelyje "Veiksmai" aktyvuojama nuoroda "Atšaukti" ir sistemai pateikus pranešimą "Ar tikrai norite atšaukti rezervacija?", spaudžiamas mygtukas "OK" (jei esate tikras, kad norite atšaukti rezervaciją):

|          | Transporto vadybininkų egzaminas<br>Regionas, kuriame pageidaujama laikyti egzaminą 💙 |                    |                              |                                |                                                           |          |                     |                                         |  |  |  |
|----------|---------------------------------------------------------------------------------------|--------------------|------------------------------|--------------------------------|-----------------------------------------------------------|----------|---------------------|-----------------------------------------|--|--|--|
|          | Egzamino duomenys Registracijos duomenys                                              |                    |                              |                                |                                                           |          |                     |                                         |  |  |  |
| Regionas | Egzamino data ir laikas                                                               | Viet<br>viso vietų | ų skaičius<br>/ užimta vietų | Egzamino sritis Bend           |                                                           |          | Statusas            | Veiksmai                                |  |  |  |
| Vilnius  | 2020-01-01 10:10                                                                      | 10 / 5             | Message from webpage         |                                | limojo susisiekimo maršrutais<br>maršrutais<br>maršrutais | 57.4 EUR | rezervacija galioja | <u>Mokėjimo inf.</u><br><u>Atšaukti</u> |  |  |  |
|          | 1                                                                                     |                    | Ar tikra                     | i norite atšaukti rezervaciją? |                                                           |          |                     |                                         |  |  |  |
|          |                                                                                       |                    |                              | OK Cancel                      |                                                           |          |                     |                                         |  |  |  |

Apie sėkmingą rezervuotos vietos atšaukimą, sistema informuoja žalios spalvos pranešimu "**Atšaukimas įvykdytas**" ir pateikia įrašą stulpelyje "Statusas":

|          | Atšaukimas įvykdytas<br>Regionas, kuriame pageidaujama laikyti egzaminą — 🔽 |                                             |                 |              |                                                                 |                              |  |  |  |  |
|----------|-----------------------------------------------------------------------------|---------------------------------------------|-----------------|--------------|-----------------------------------------------------------------|------------------------------|--|--|--|--|
|          | Egzamino duor                                                               | menys                                       |                 |              | Registracijos duomenys                                          |                              |  |  |  |  |
| Regionas | Egzamino data ir laikas                                                     | Vietų skaičius<br>viso vietų / užimta vietų | Egzamino sritis | Bendra kaina | Statusas                                                        | Veiksmai                     |  |  |  |  |
| Vilnius  | 2016-10-27 10:00                                                            | 10 / 5                                      |                 |              |                                                                 | Rezervuoti vietos nebegalima |  |  |  |  |
| Vilnius  | 2018-06-20 12:20                                                            | 20 / 4                                      |                 |              | rezervacija panaikinta 2016-10-27 09:41 : tai padarėte Jūs pats | Rezervuoti                   |  |  |  |  |
| Vilnius  | 2020-01-01 10:00                                                            | 10 / 4                                      |                 |              |                                                                 | Rezervuoti                   |  |  |  |  |
|          | Gųžti                                                                       |                                             |                 |              |                                                                 |                              |  |  |  |  |

## Svarbu žinoti, kad:

- apie registracijos eigą būsite informuotas elektroniniu paštu, jei jį nurodėte duomenų įvedimo lange (5 žingsnis), arba stebėkite rezervuotos vietos būseną prisijungę prie šios sistemos;

- Jūsų rezervacija bus patvirtinta tik tuo atveju, jei nurodėte teisingus duomenis ir esate sumokėjęs valstybės rinkliavą už pageidaujamą laikyti egzaminą;

- galite rezervuoti tik vieną vietą į Transporto vadybininkų egzaminą. Jei norite rezervuoti vietą į kitą egzaminą (pvz., norite laikyti egzaminą kitame regione ar kitą dieną), pirmiau turite atšaukti rezervuotą vietą ir tik po to atlikti naują rezervaciją;

- užvedus kompiuterio pelės žymeklį ties simboliu 😪, sistema pateiks informacinius, pagalbinius pranešimus.